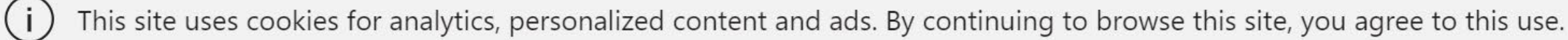

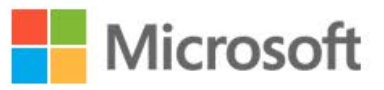

**Office** Products  $\checkmark$  Resources  $\checkmark$  Templates Support My account

# Welcome to Office

Your place to create, communicate, collaborate, and get great work done.

**Get Office** 

1 / Otevřete si prohlížeč (Chrome/Firefox/Safari/...) a jďěte na adresu **office.com** 2 / Klikněte na Sign in nebo Přihlásit

Buy Office 365

All Microsoft ~ Sign in (

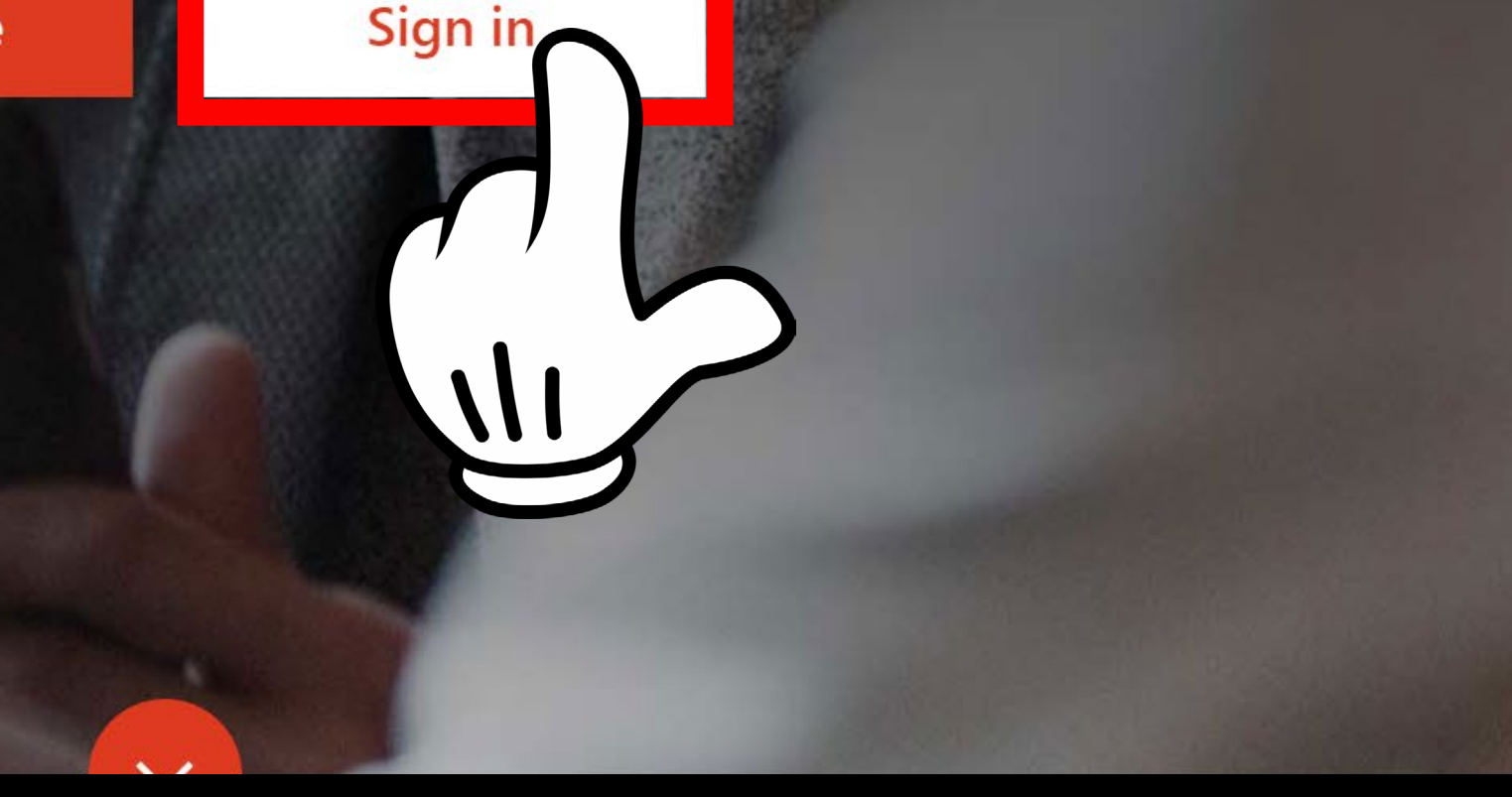

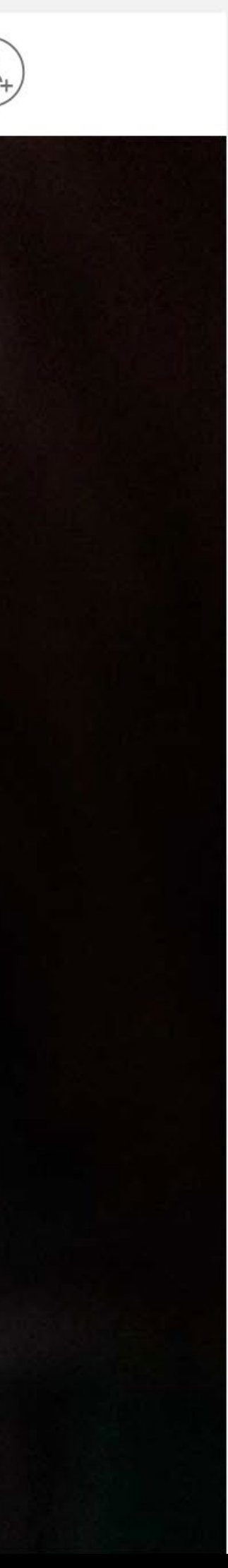

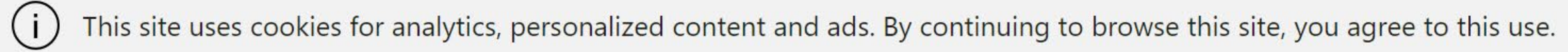

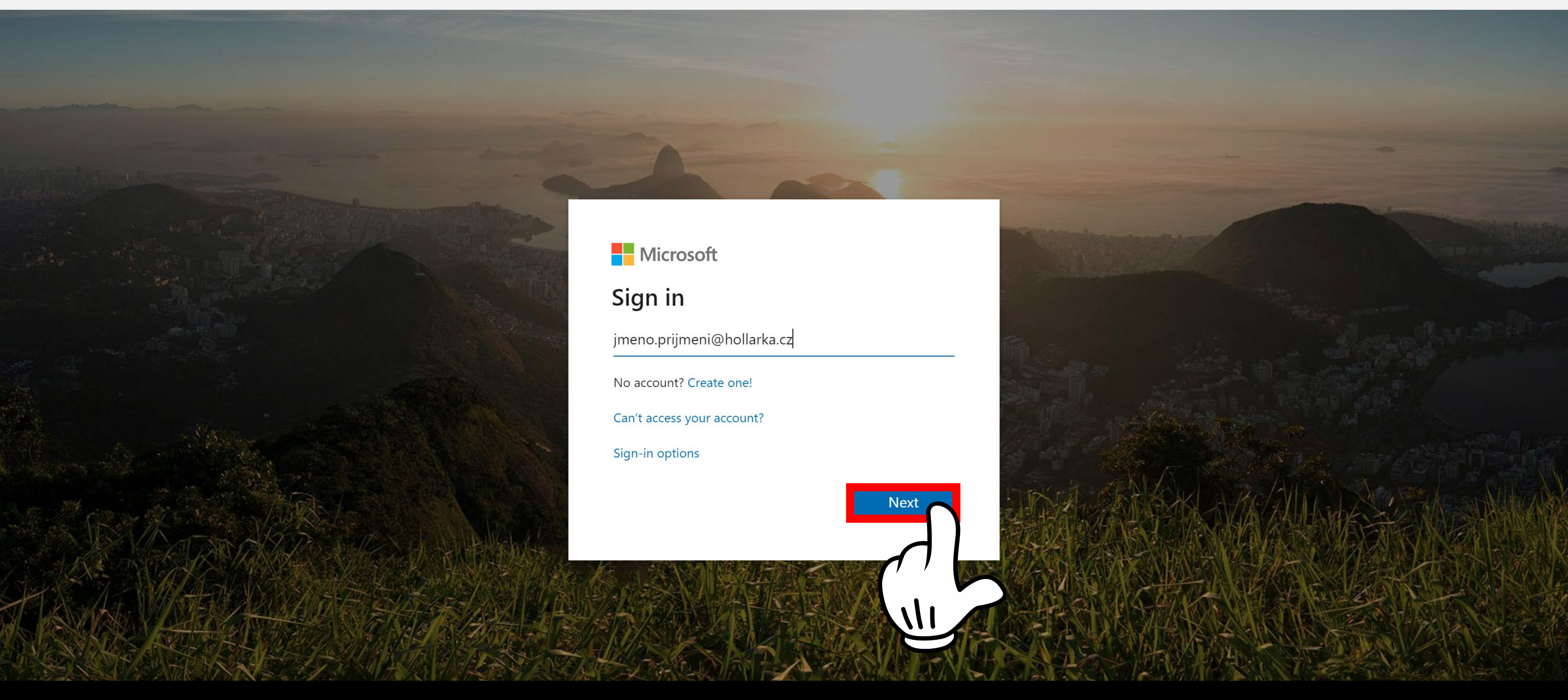

3 / Vložte svůj nový e-mail: **jmeno.prijmeni@hollarka.cz** a klikněte na **Next** nebo **Další** 

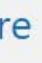

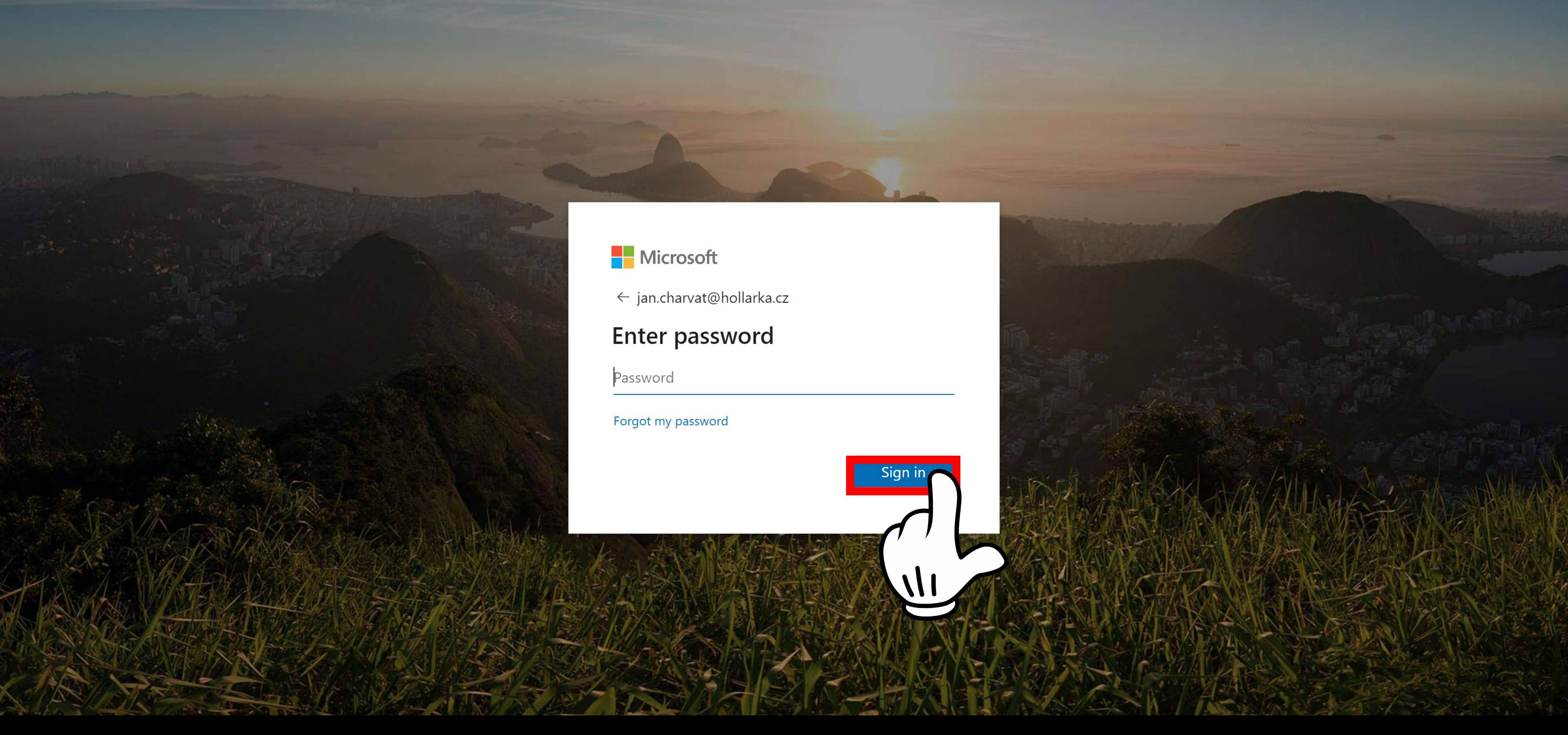

3 / Vložte své **heslo**, které jste obdrželi na lístečku a klikněte na **Next** nebo **Další** 

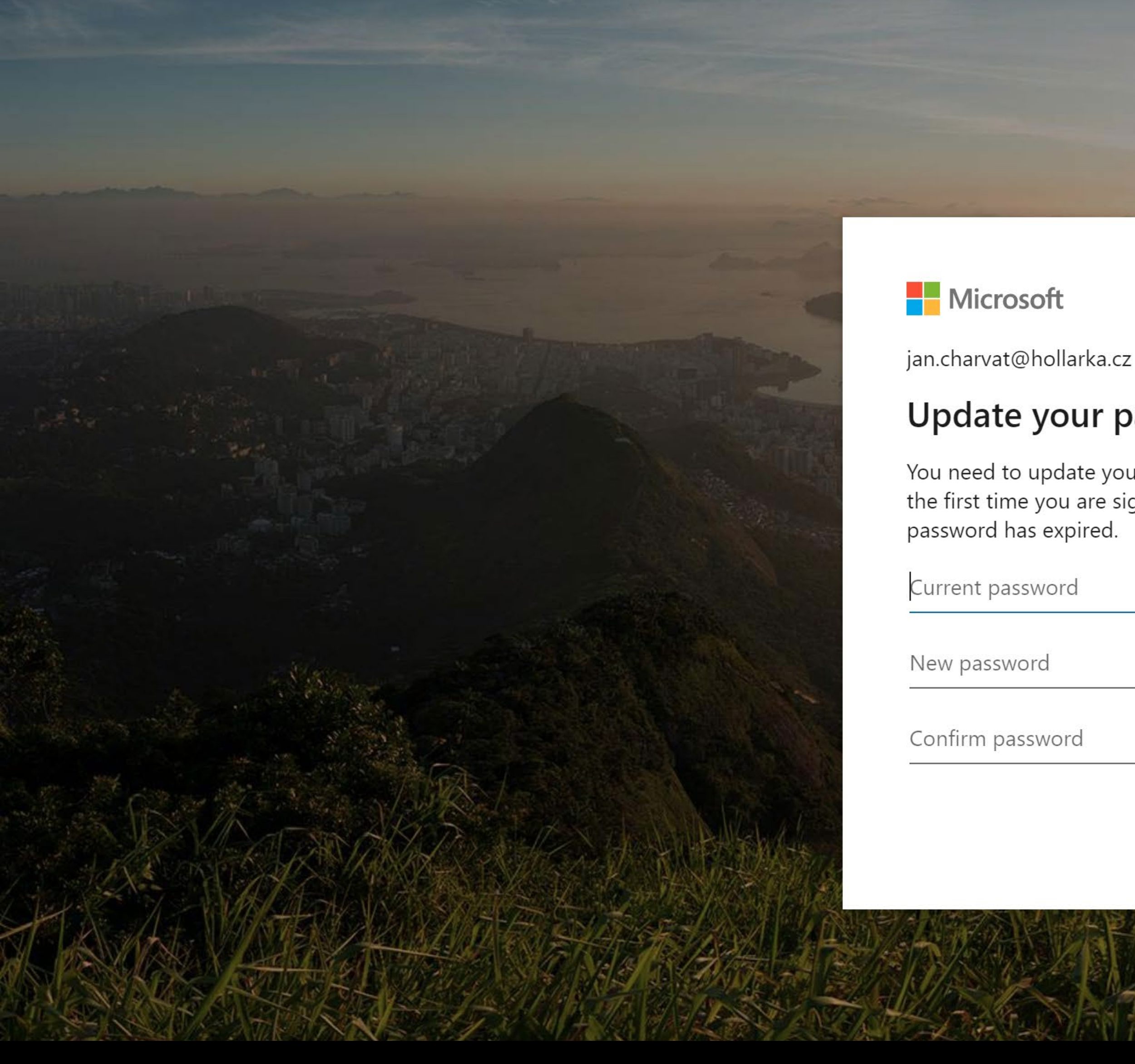

4 / Pokud Vám prohlížeč nabízí zapamatování heslo, odmítněte to (je to dočasné heslo, které hned v dalším kroku změníte). Klikněte na Never/No/Nikdy/Ne v horním políčku 5 / Zadejte do formuláře nové heslo. Ideálně kombinace velkých a malých písmen s číslem a speciálním znakem. Příklad, který nepoužívejte je: Hollarka\*2020, Heslo\_1234 apod.

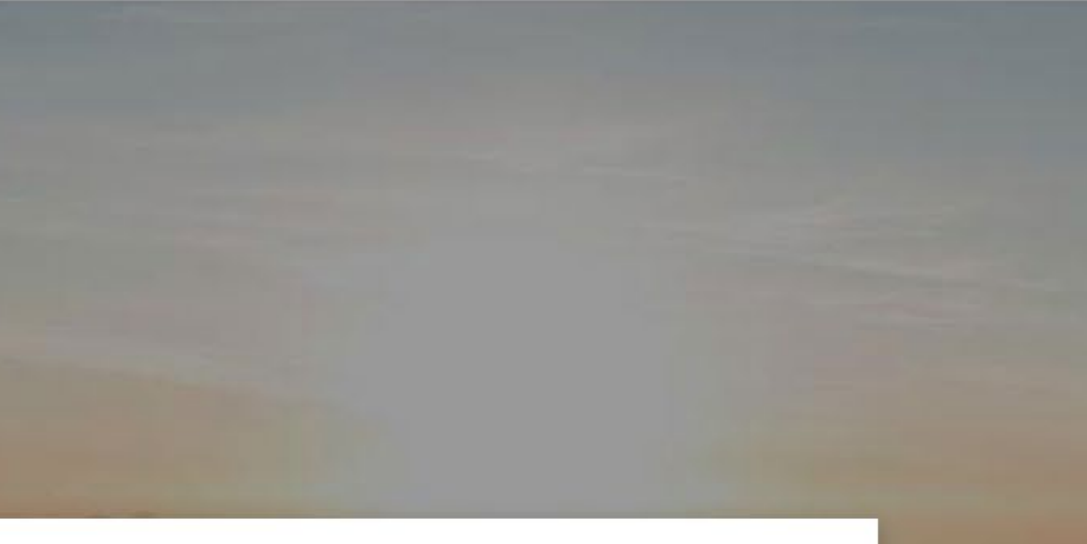

Sign in

| Save passwor |          | word?                     |  |
|--------------|----------|---------------------------|--|
|              | Username | jan.charvat@hollarka.cz 🗸 |  |
|              | Password | ······ • •                |  |
|              |          | Save Nev                  |  |
|              |          |                           |  |
|              |          |                           |  |
|              |          |                           |  |
|              |          |                           |  |
|              |          |                           |  |
|              |          |                           |  |
|              |          |                           |  |
|              | AL A     |                           |  |
|              |          | ALA ALA STA               |  |
|              |          |                           |  |
| K            |          |                           |  |
|              |          |                           |  |

### Update your password

You need to update your password because this is the first time you are signing in, or because your

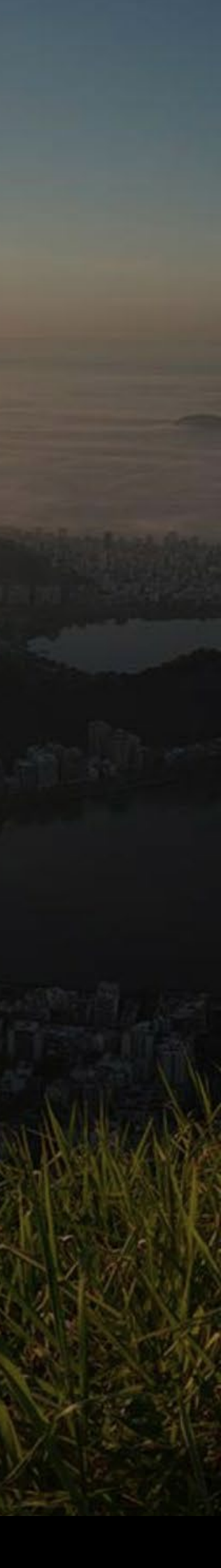

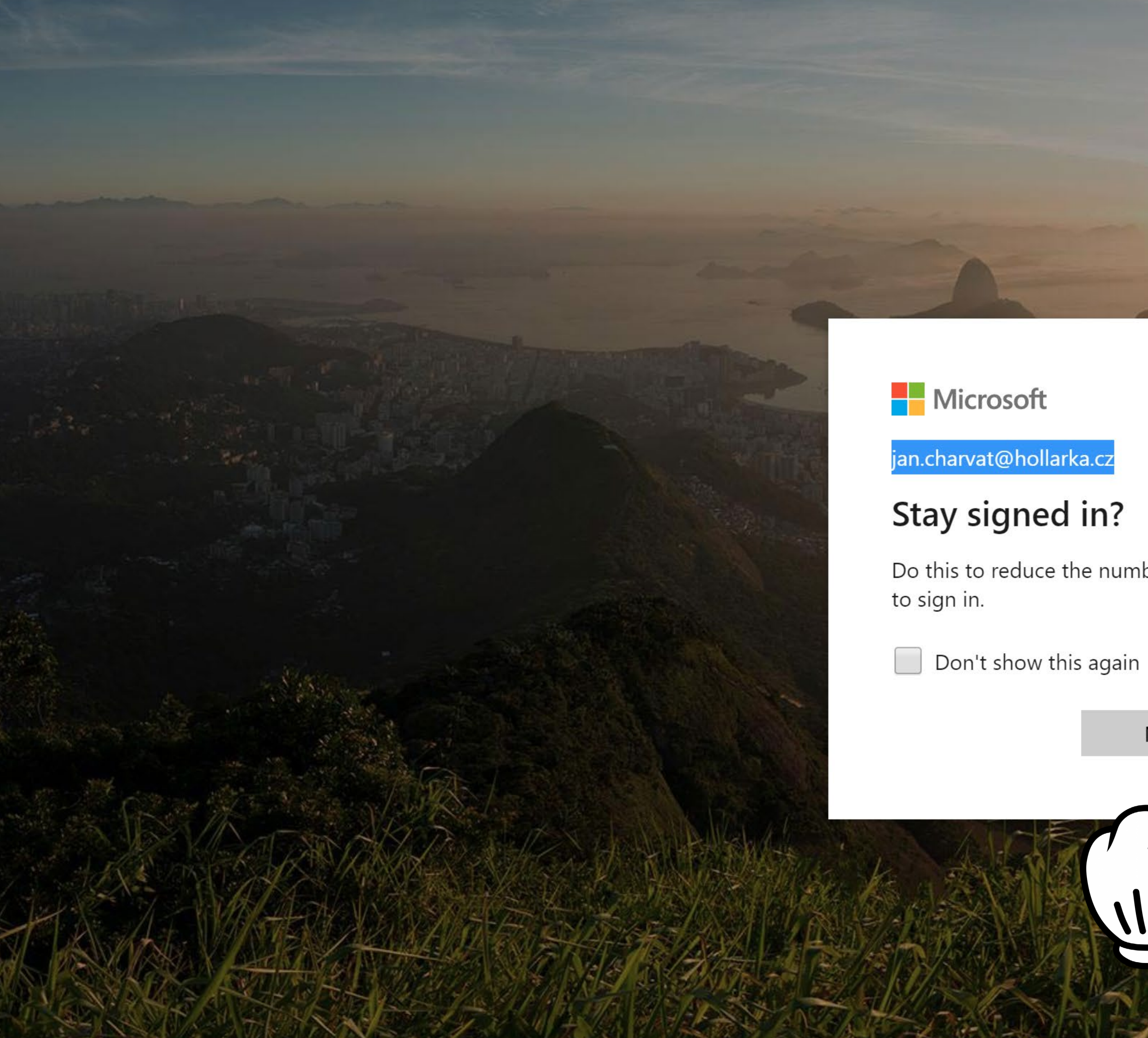

6 / Office vám nabízí zůstat přihlášený na svém počítači. Pokud sedíte u svého počítače, který nikdo jiný nepoužívá můžete dát **Yes/Ano**, pokud sedíte na školním nebo sdíleném počítačí dejte No/Ne. Pokud si nejste jistí dejte No/Ne

Do this to reduce the number of times you are asked

Yes

No

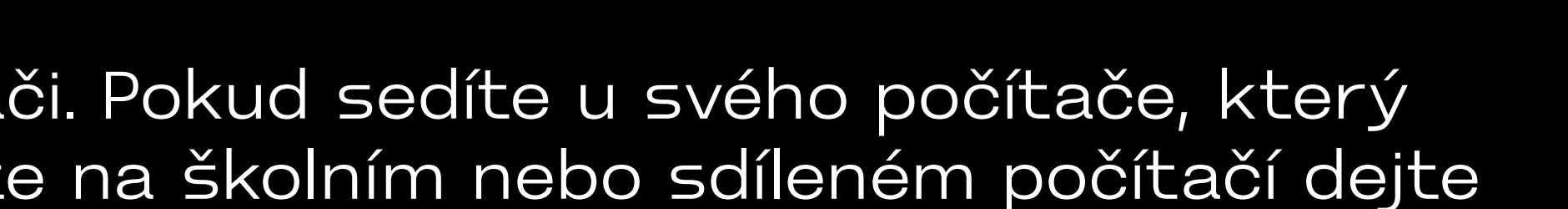

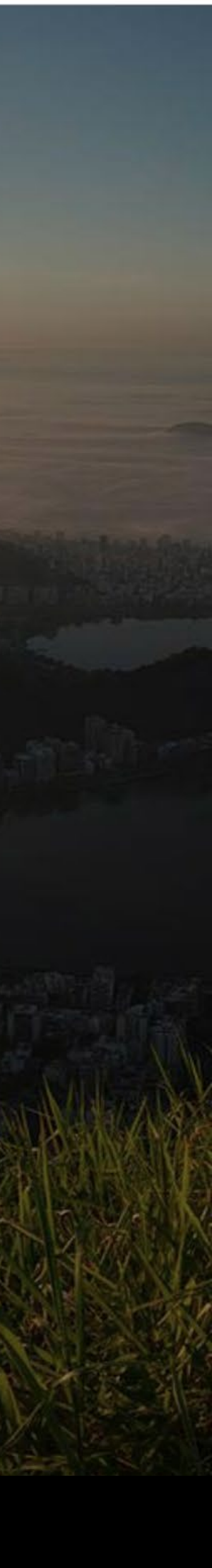

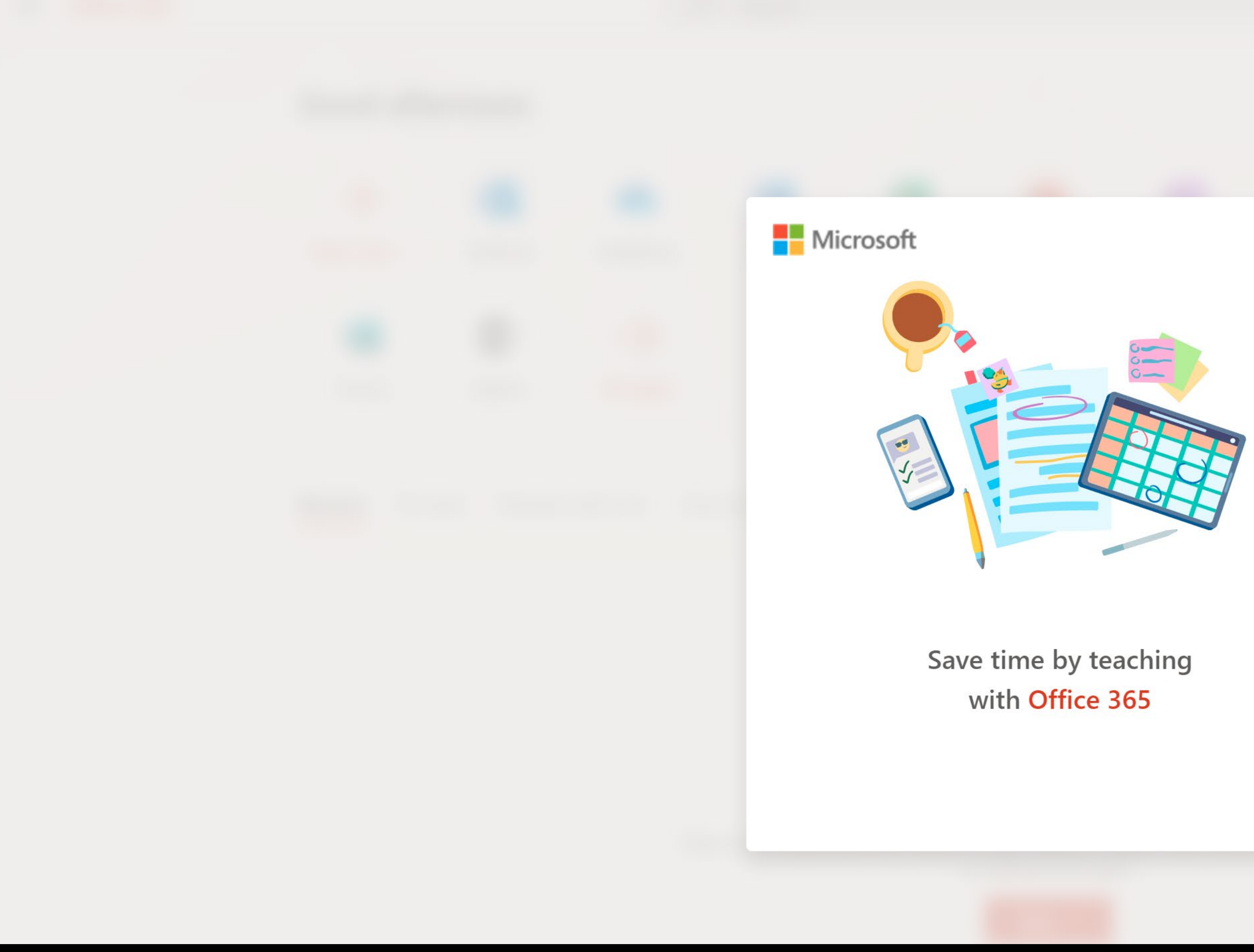

7 / Jakákoliv uvítací okna přeskočíme, odklikneme...

Set your time zone  $\mathbb{A}$ To set your profile photo and receive reminders, go to Mail and

set the time zone for your calendar. ightarrow

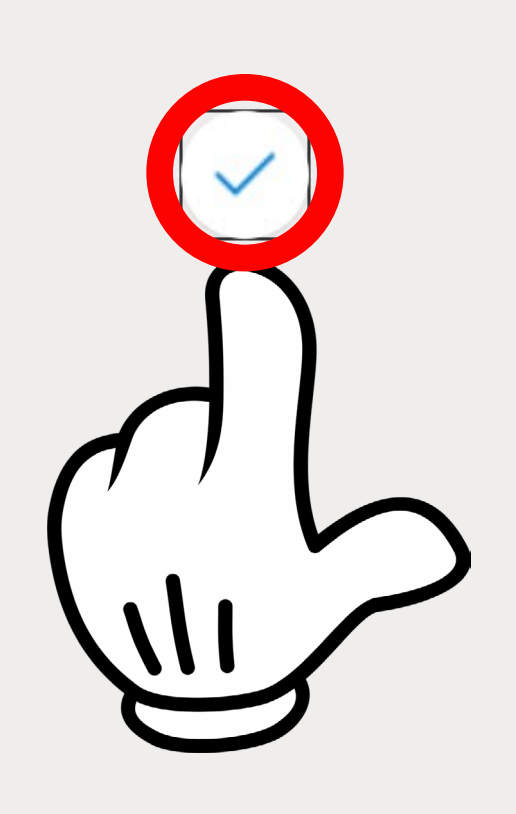

 $\times$ 

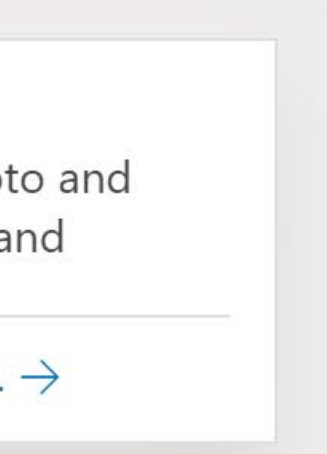

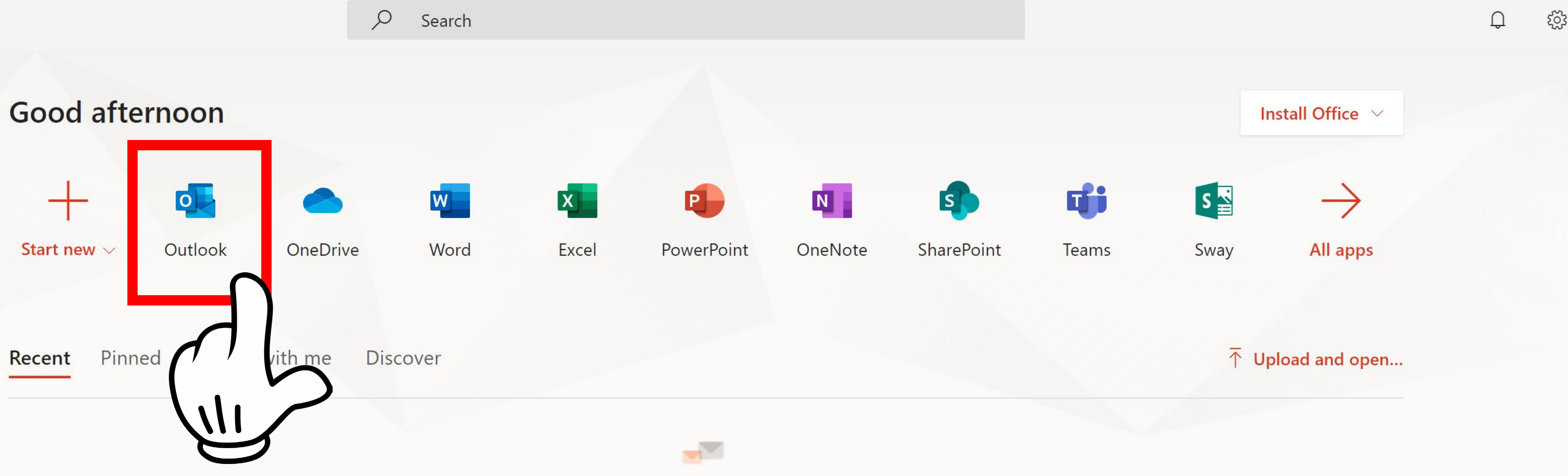

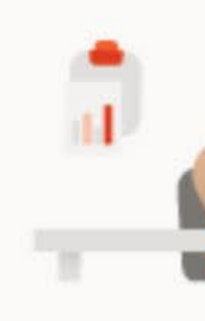

No recent online Office documents Share and collaborate with others. To get started, create a new document or drag it here to upload and open.

 $\overline{\uparrow}$  Upload and open...

Jste příhlášeni v Office. Můžete využít aplikací Word, Excel, Powerpoint apod. v horní nabídce. V aplikaci OneDrive můžete ukládat soubory na cloud. Váš mail je v aplikaci s názvem Outlook.

8 / Pokračujte do Outlooku

OnoDrin

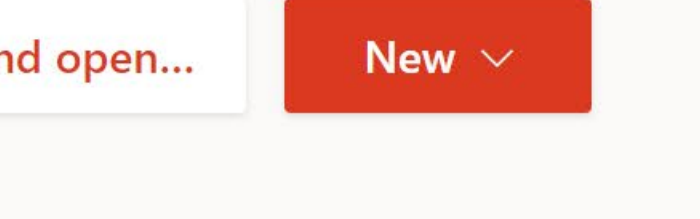

CharaDaint

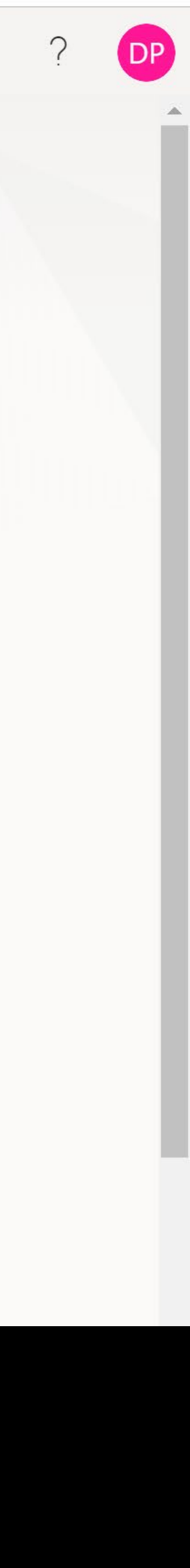

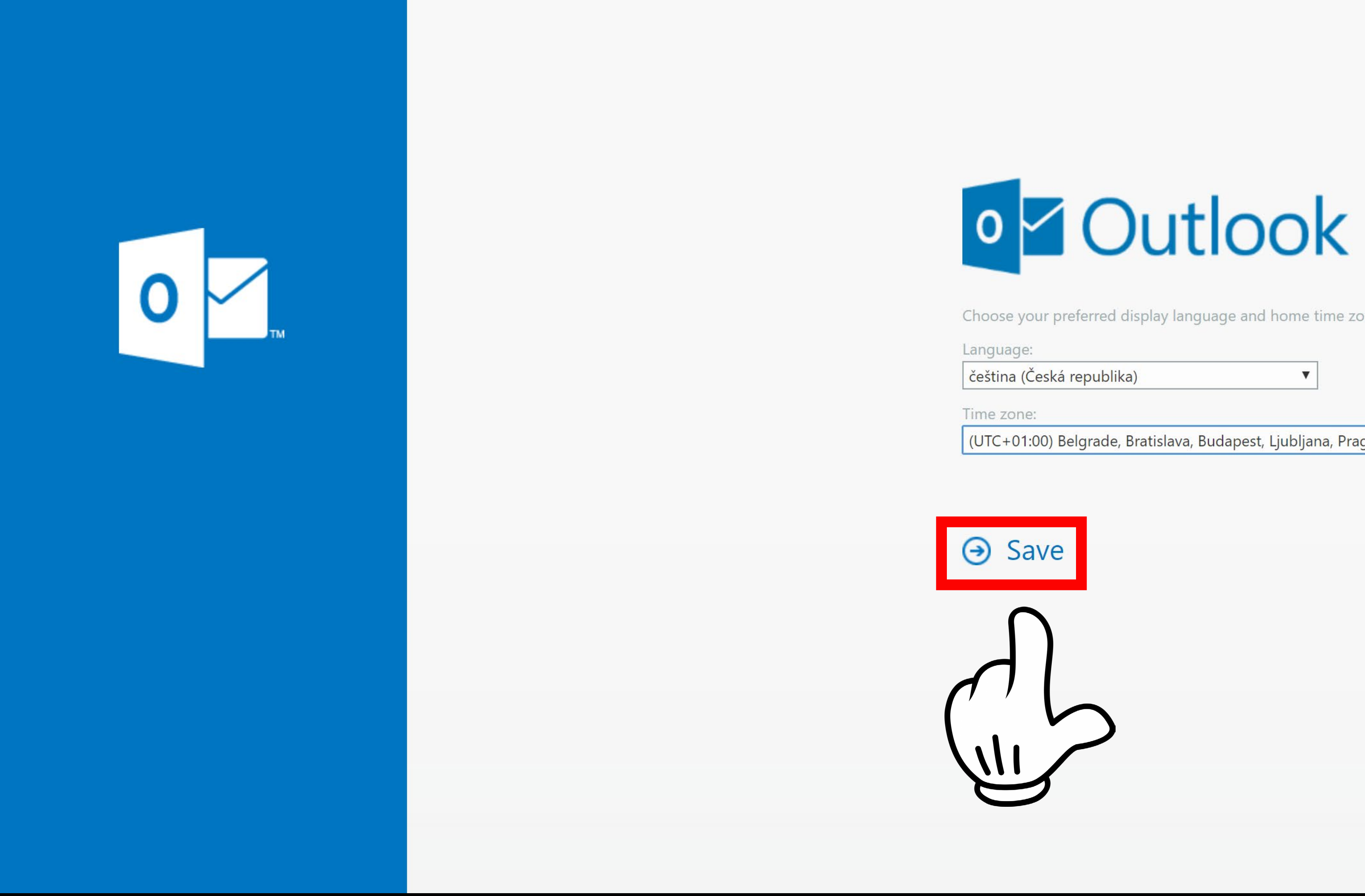

9 / Nastavte si jazyk Češtinu a časové pásmo na +1 Belgrade, Bratislava, Ljubljana, Prague

Choose your preferred display language and home time zone below.

(UTC+01:00) Belgrade, Bratislava, Budapest, Ljubljana, Prague 🔹

|                  | Outlook                   | ✓ Hledat                                                        |
|------------------|---------------------------|-----------------------------------------------------------------|
| ≡                | Nová zpráva               | ᆒ Vyprázdnit další poštu \land Označit vše jako přečtené り Zpět |
| $\sim$           | Oblíbené                  |                                                                 |
|                  | Doručená pošta 1          | Studenti<br>You've joined the Studenti g Pá 13.09               |
| $\triangleright$ | Odeslaná pošta            | Work Brilliantly Together Welcome to the St                     |
| Ø                | Koncepty                  |                                                                 |
| Ē                | Archiv                    |                                                                 |
|                  | Přidat oblíbenou p        |                                                                 |
| $\sim$           | Složky                    |                                                                 |
|                  | Doručená pošta 1          |                                                                 |
| Ø                | Koncepty                  |                                                                 |
| $\triangleright$ | Odeslaná pošta            |                                                                 |
| Ĩ                | Odstraněná pošta <b>3</b> |                                                                 |
| $\bigcirc$       | Nevyžádaná pošta          |                                                                 |
| Ē                | Archiv                    |                                                                 |
|                  | Historie konverzací       |                                                                 |
| Ţ                | Poznámky                  |                                                                 |

Jste v mailu. Zde se nachází vaše pošta, můžete posílat a přijímat maily.

Pokud nepotřebujete používat služby Adobe Creative Cloud tímto pro vás návod končí. Užijte si volné odpoledne, projděte se a kupte si zmrzlinu. Určitě to bude lepší než instalace Adobe…

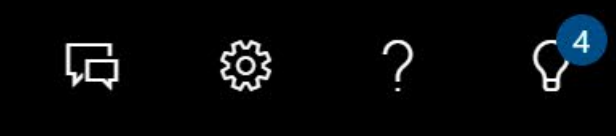

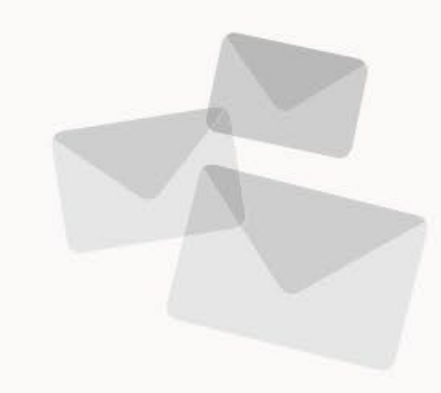

Vyberte položku, kterou si chcete přečíst.

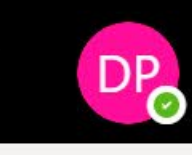

# FAQ /

Přidejte si svůj nový e-mail do telefonu až poté, co projdete tímto postupem. Pokud se vás systém ptá na typ účtu je to Microsoft Exchange. Maily si nepřeposílejte, je v tom pak hokej.

S účtem od Microsoftu (office.com) můžete používat on-line aplikace jako Outlook, Word, Excel apod. Můžete je používat kdekoli a na cokoli, ale jsou pouze v prohlížeči. (To nic nemění na jejich funkčnosti)

## Nemůžu se přihlásit na office.com:

Nepište na help@hollarka.cz

Zapomněl jsem heslo na svůj školní e-mail: Nepište na help@hollarka.cz

Po přihlášení na office tam nemám žádné aplikace: Nepište na help@hollarka.cz

Od TEĎ (doba, co jste to dočetli až sem), BUDOU všichni <u>učitelé i studenti</u> školy používat na komunikaci SVÉ ŠKOLNÍ E-MAILY. Všechny akce/oznámení/změny budou zasílány pouze tam.

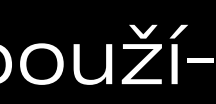

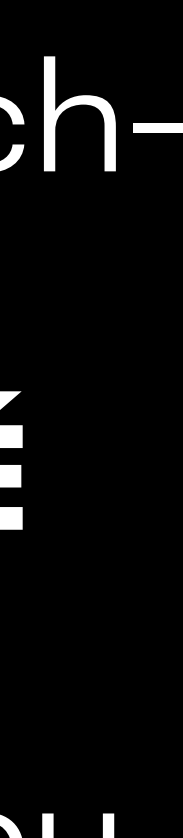

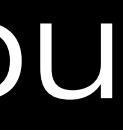